# Guida di installazione ColorEdge<sup>®</sup> CG248-4K

Monitor LCD per la gestione dei colori

### Importante

Per poter utilizzare il prodotto in modo efficace e sicuro, leggere attentamente la sezione PRECAUZIONI, la Guida di installazione e il Manuale utente salvati sul CD-ROM. Conservare la presente guida per eventuali consultazioni future.

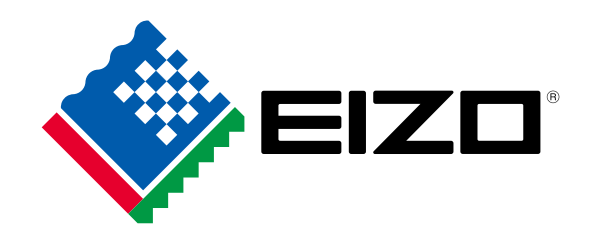

| 1 Confezione                                          |      |                                                                                                    |                                                                   |  |
|-------------------------------------------------------|------|----------------------------------------------------------------------------------------------------|-------------------------------------------------------------------|--|
| • Monitor                                             |      | <ul> <li>Setup Guide (Guida<br/>di installazione)</li> </ul>                                                                                                    | • PRECAUTIONS<br>(PRECAUZIONI)                                    |  |
| • Adjustment Certificate<br>(Certificato regolazione) |      | EIZO LCD Utility Disk                                                                                                    | ColorNavigator Quick Reference     (Guida rapida ColorNavigator)  |  |
| Cavo segnale digitale Pl<br>(DisplayPort)             | P200 | a la faire a la faire | <ul> <li>Cavo segnale digitale PM200<br/>(DisplayPort)</li> </ul> |  |
| Cavo segnale digitale<br>HH200HS (HDMI)               |      | Jeffer -                                                                                                    | Cavo USB EIZO UU200SS     (USB 3.0)                               |  |
| Cavo di alimentazione                                 |      |                                                                                                    | <ul> <li>ScreenCleaner<br/>(Pulitore schermo)</li> </ul>          |  |
| Cappuccio monitor                                     |      | Manuale utente                                                                                                    | e del cappuccio monitor                                           |  |

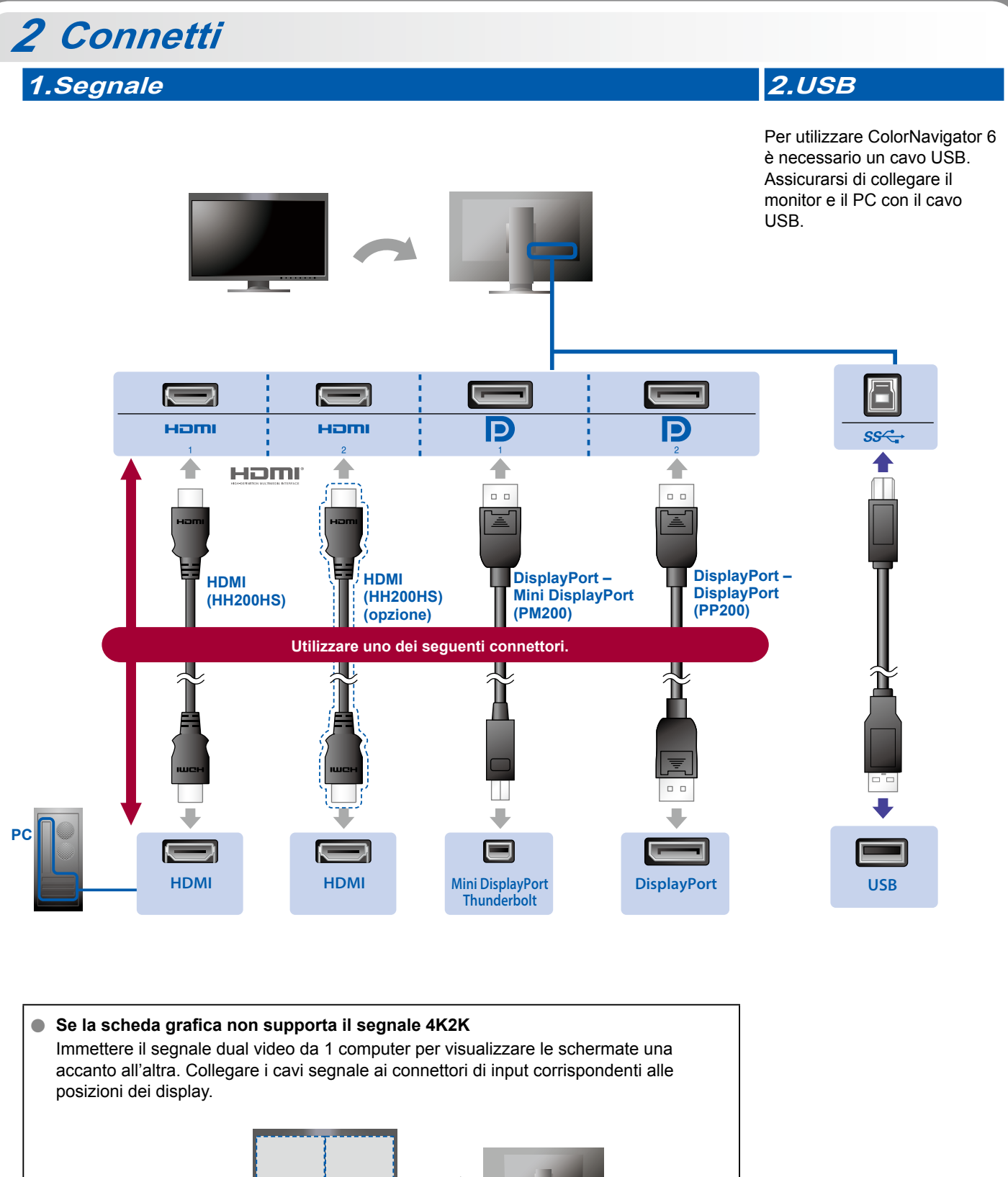

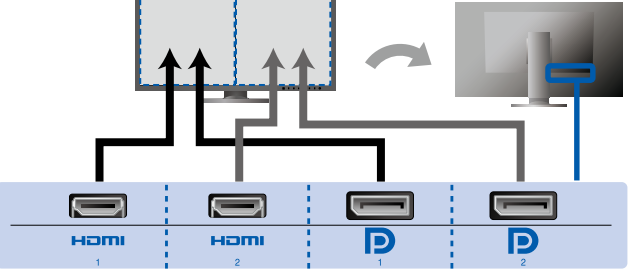

Sinistra: HDMI 1 o DisplayPort 1 / Destra: HDMI 2 o DisplayPort 2

#### Attenzione

L'impostazione "Picture Setup" (Impostazione immagine) nel menu "Administrator Settings" (Impostazioni amministratore) deve essere cambiata in "Dual". Per ulteriori dettagli relativi al monitor, fare riferimento al manuale utente (disponibile sul CD-ROM).

### 3.Alimentazione 4.Supporto

ന

•

#### *4.Supporto* L'uso del fermacavi sul

retro del supporto consente di mantenere i cavi uniti in maniera ordinata.

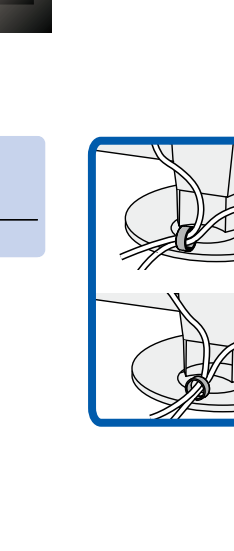

## 3 Cappuccio

Per informazioni dettagliate sull'installazione, fare riferimento al Manuale utente del cappuccio monitor (disponibile nella scatola di imballaggio del cappuccio monitor).

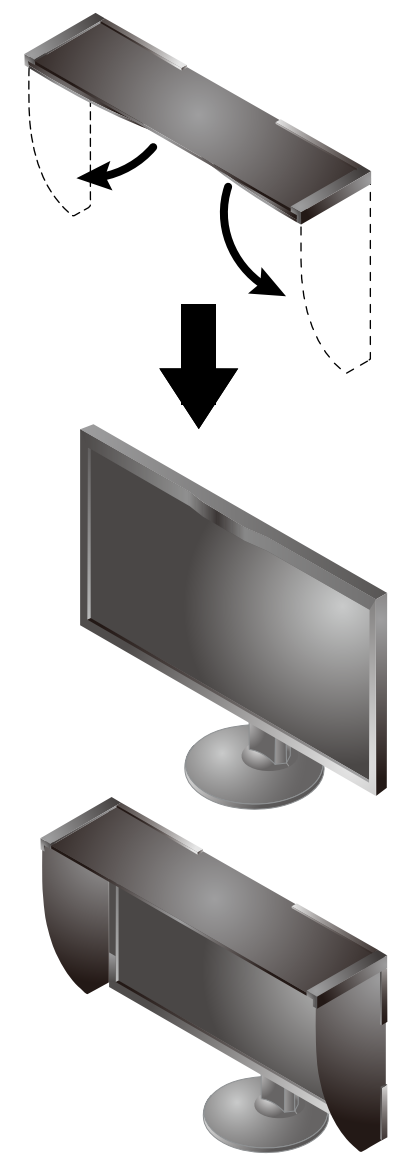

#### Attenzione

 Il cappuccio monitor non può essere utilizzato, se il monitor viene utilizzato in posizione verticale (ritratto).
 Il cappuccio monitor fornito in dotazione può essere installato solo se il monitor viene utilizzato in posizione orizzontale (paesaggio).

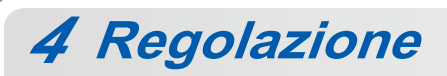

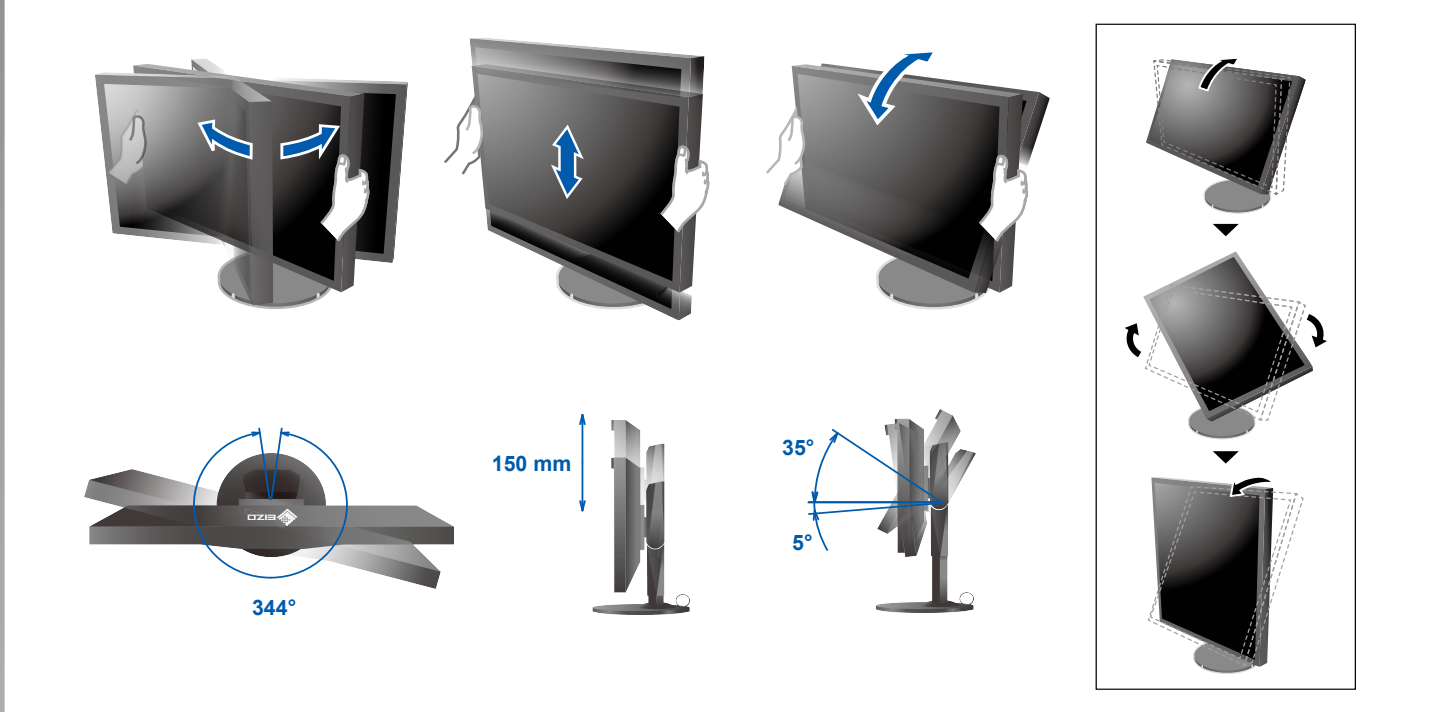

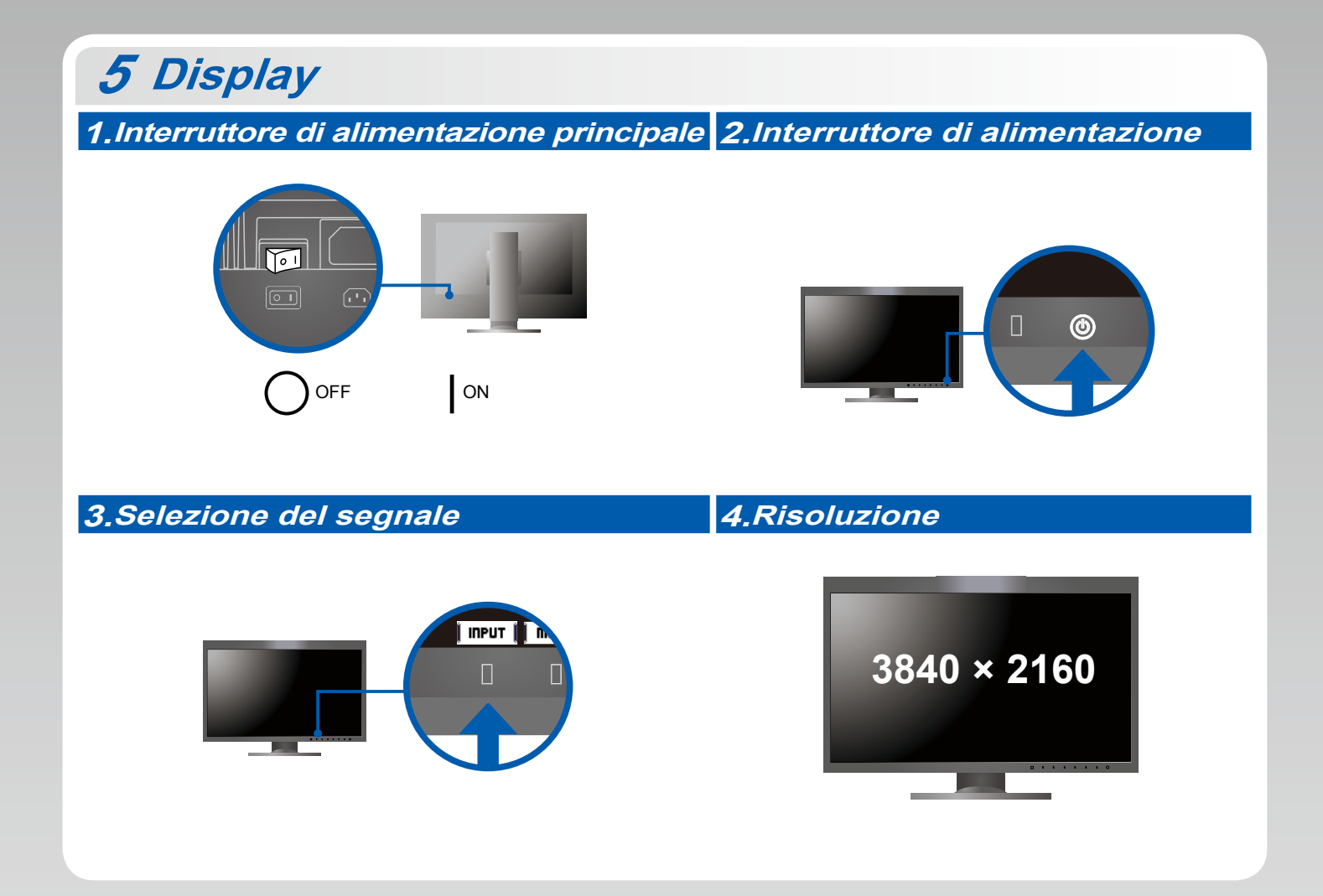

## 6 ColorNavigator 6

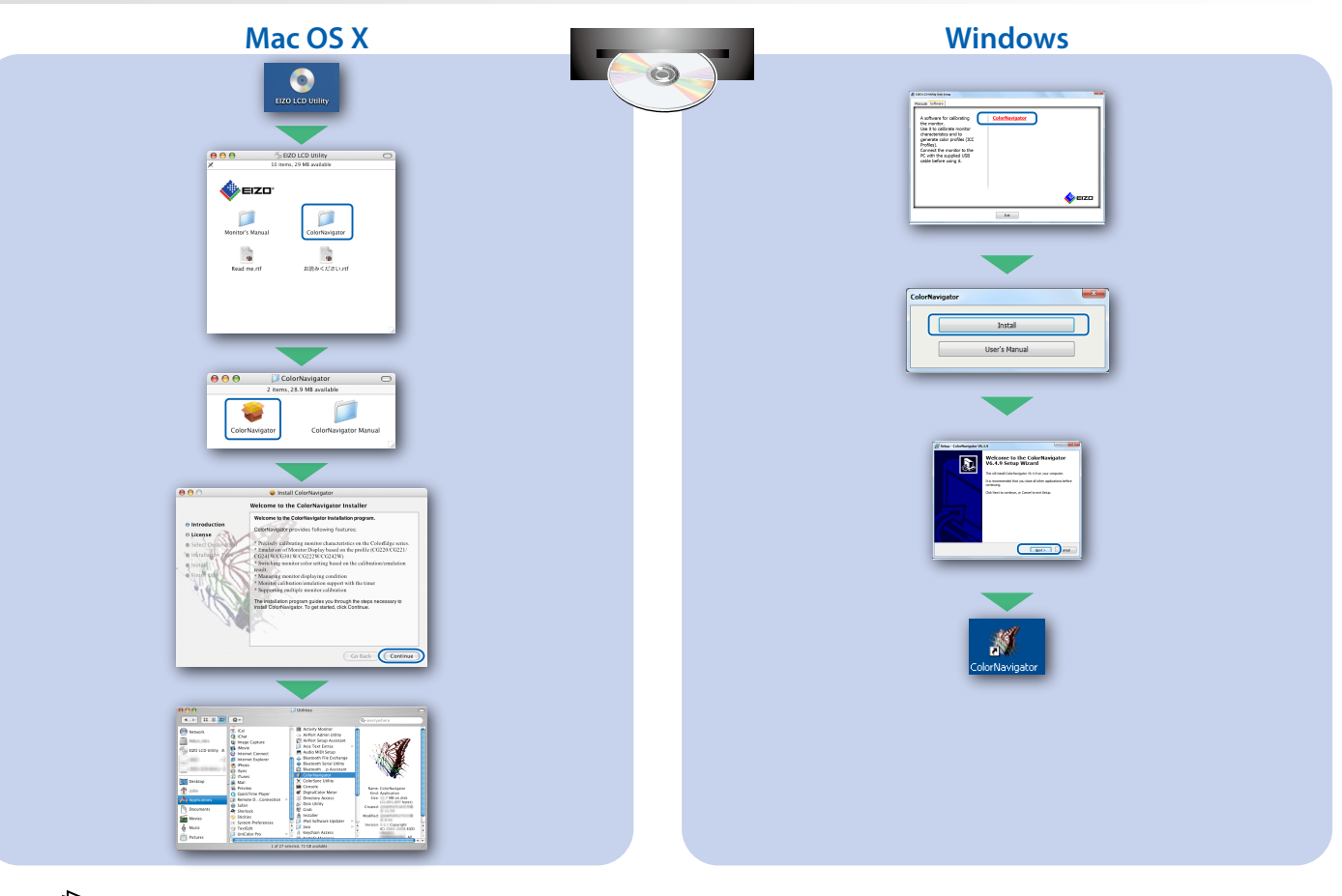

 Per le istruzioni sul funzionamento, fare riferimento alla "Guida rapida" e al manuale utente di ColorNavigator (disponibile sul CD-ROM).

### **SelfCalibration**

Consente di eseguire periodicamente la calibrazione automatica.

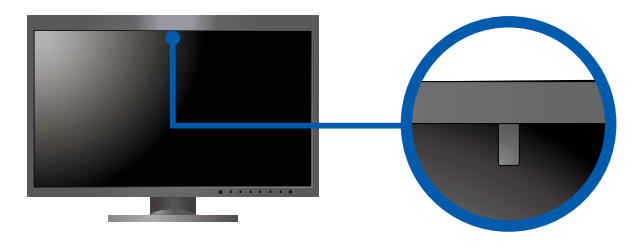

• Per ulteriori dettagli relativi alla funzione SelfCalibration, fare riferimento al manuale utente (disponibile sul CD-ROM).

### • Problema: nessuna immagine

Se sul monitor non viene visualizzata alcuna immagine anche dopo aver applicato le soluzioni consigliate, contattare il rappresentante EIZO locale.

| Problema                               |                                                                                                    | Possibile causa e rimedio                                                                                                    |  |  |
|----------------------------------------|----------------------------------------------------------------------------------------------------|----------------------------------------------------------------------------------------------------|--|--|
| Nessuna<br>immagine                    | L'indicatore di alimentazione non<br>si accende.                                                              | <ul> <li>Verificare che il cavo di alimentazione sia collegato correttamente.</li> <li>Accendere l'interruttore di alimentazione principale.</li> <li>Toccare U.</li> <li>Spegnere l'alimentazione principale per alcuni minuti, quindi riaccenderla.</li> </ul>                                                                                                    |  |  |
|                                        | L'indicatore di alimentazione si illumina di bianco.                                                          | <ul> <li>Aumentare "Luminosità" e/o "Guadagno" nel menu impostazioni.</li> </ul>                                                                                                    |  |  |
|                                        | L'indicatore di alimentazione si illumina<br>di arancione.                                                    | <ul> <li>Commutare il segnale d'ingresso con <b>INPUT</b>.</li> <li>Utilizzare il mouse o la tastiera.</li> <li>Controllare che il PC sia acceso.</li> <li>Quando il PC è collegato a una DisplayPort, provare a cambiare la versione della DisplayPort eseguendo la procedura seguente.</li> <li>1. Disattivare l'alimentazione del monitor toccando (J).</li> <li>2. Mentre si tocca l'interruttore all'estrema sinistra, toccare (J) per 2 o più secondi.<br/>Viene visualizzato il menu "Administrator Settings" (Impostazioni amministratore).</li> <li>3. Selezionare "Signal Format" (Formato segnale).</li> <li>4. Modificare la versione della DisplayPort nella 1.1.</li> <li>5. Selezionare "Apply" (Applica) e quindi <b>Enter</b>.</li> </ul> |  |  |
|                                        | L'indicatore di alimentazione lampeggia in arancione e bianco.                                                | <ul> <li>Nel dispositivo collegato tramite DisplayPort / HDMI è presente<br/>un problema. Risolvere il problema, spegnere il monitor e quindi<br/>riaccenderlo. Per ulteriori dettagli, fare riferimento al manuale utente<br/>del dispositivo di uscita.</li> </ul>                                                                                                    |  |  |
| Viene<br>visualizzato il<br>messaggio. | II messaggio viene visualizzato quando non<br>viene immesso alcun segnale.<br>Esempio:<br>HDMI 1<br>No Signal | <ul> <li>Il messaggio mostrato a sinistra potrebbe essere visualizzato perché alcuni PC non emettono il segnale subito dopo l'accensione.</li> <li>Controllare che il PC sia acceso.</li> <li>Verificare che il cavo di segnale sia collegato correttamente.</li> <li>Commutare il segnale d'ingresso con I INPUT I.</li> </ul>                                                                                                    |  |  |
|                                        | Esempio:<br>HOMI 2<br>Signal Error                                                                            | <ul> <li>Il messaggio indica che il segnale di ingresso è al di fuori della gamma<br/>di frequenze specificata.</li> <li>Verificare che l'impostazione del computer corrisponda ai requisiti di<br/>risoluzione e di frequenza verticale del monitor.</li> <li>Riavviare il PC.</li> <li>Selezionare l'impostazione desiderata utilizzando il software di utilità<br/>della scheda grafica. Per ulteriori informazioni, fare riferimento al<br/>manuale della scheda grafica.</li> </ul>                                                                                                    |  |  |